# IPv6 Basics

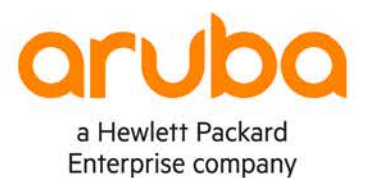

. . . . . . . .

IMPORTANT! THIS GUIDE ASSUMES THAT THE AOS-CX OVA HAS BEEN INSTALLED AND WORKS IN GNS3 OR EVE-NG. PLEASE REFER TO GNS3/EVE-NG INITIAL SETUP LABS IF REQUIRED. https://www.eve-ng.net/index.php/documentation/howtos/howto-add-aruba-cx-switch/

## **TABLE OF CONTENTS**

| Lab Objective                            |         |     |            |       |       |     |      |     |     | • • |     |       |       |       | 1   |     |
|------------------------------------------|---------|-----|------------|-------|-------|-----|------|-----|-----|-----|-----|-------|-------|-------|-----|-----|
| Lab Overview                             | • •     | ••• | <i>s</i> • | • • • | • • • | • • | • •  | • • | • • | • • | • • | • • • |       | •••   | 1   |     |
| Lab Network Lavout                       | •       |     | • • •      | • • • | • • • | • • | • •  | • • | • • | • • | • • | • • • |       | • • • | 2   |     |
| Lab Tasks                                |         |     | • •        |       |       | • • | • •  | • • | • • | • • | • • |       |       | • •   |     |     |
| Task 1 – Lab setup                       |         | •   | • • •      | • • • | • • • | • • | • •  | • • | • • | • • | • • | • • • | • • • | • •   |     |     |
| Task 2 – Configure IPv6 address and Int  | erfaces |     |            |       |       |     | A.A. |     |     |     |     |       |       |       | 3   |     |
| Task 3 – Verify Directly Connected IPs/N | leighbo | rs  |            | • •   | • •   | ••  | • •  | • • | • • | • • | • • | • • • |       | ••    |     |     |
| Task 4 – Configure Static Routes         |         |     |            |       |       |     |      |     |     | • • |     |       |       |       | 6   |     |
| Task 5 – Configure Hosts                 |         |     |            |       |       | •   | • •  | • • | • • | • • | • • | • •   |       |       | 7   | 0 0 |
| Task 6 – Final Validation                |         |     |            |       |       |     | • •  | • • | • • | • • | • • | • • • |       | ••    | 8   | 0 0 |
| Task 7 – SLAAC                           |         |     |            |       |       |     |      |     |     |     |     |       |       |       | . 9 |     |
| Appendix – Complete Configurations       |         |     |            |       |       |     |      |     |     | •   | • • | •••   |       | •••   | 10  |     |

0 0 0 0 2 0

## Lab Objective

This lab will provide hands on experience with IPv6 addressing, static routing and SLAAC.

Loopback, link local, unique local, global unicast, documentation addressing examples and route summarization are included as part of this lab to help understand these basics.

## Lab Overview

This lab as shown in Figure 1 has the following different types of IPv6 addresses: loopback, link local, unique local, global unicast, documentation addressing.

Refer to https://www.ripe.net/manage-ips-and-asns/ipv6/ipv6-address-types for an explanation of the different address types.

It's recommended an IPv6 calculator such as <a href="http://www.gestioip.net/cgi-bin/subnet\_calculator.cgi">http://www.gestioip.net/cgi-bin/subnet\_calculator.cgi</a> be used to help understand subnet summarization. User/device LAN subnets are standardized to subnets with /64 mask.

3001:101::/64 on Switch4 is considered a "Global Unicast Address" as it is part of the 2000::/3 range.

2001:db8:beef:X::/128 on Switch2 and Switch3 are considered part of the "Documentation" 2001:db8::/32 range and are "Loopbacks" as they have /128 subnet mask.

2001:db8:beef:111::/64 on Switch1 is considered part of the "Documentation" 2001:db8::/32 range

fd00:1:X::/127 between Switches are part of the "Unique Local" fc00::/7 range, as a best practice /64 are reserved for inter switch links but /127 are actually used, e.g. fd00:1:13::/64 is reserved for Switch1 to Switch3 link, but fd00:1:13::/127 is used as only 2 IPs are required on that link.

The objective of this lab is to:

- Provide IPv6 connectivity between the 2 hosts across the IPv6 network
- Implement static routes with summarized address to correctly provide network connectivity to the Loopbacks on Switch2 and Switch3 from the hosts

## Lab Network Layout

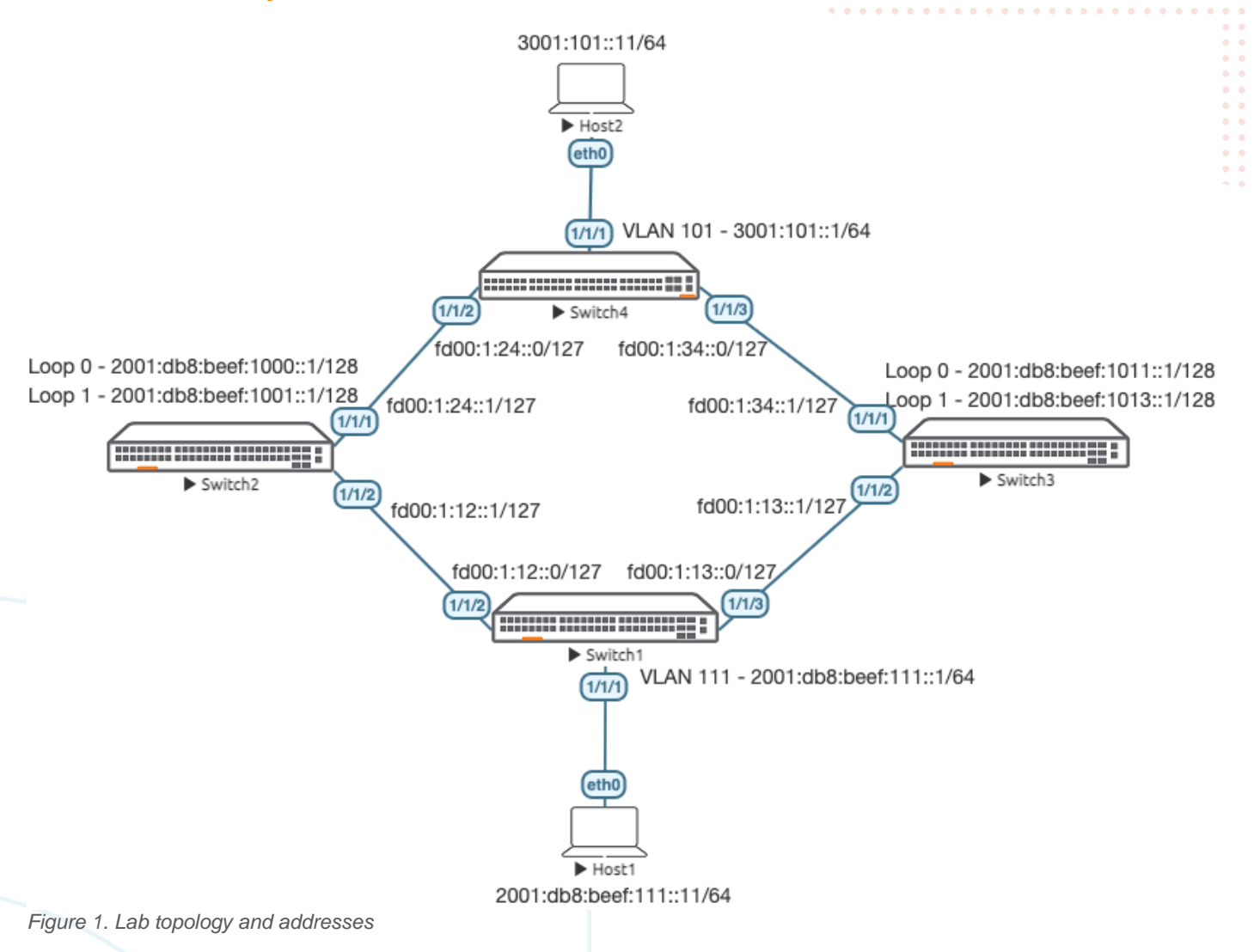

|                                                                     | ) 0 0 0 0 0 0 0 0 0 0 0 0 0 0 0 0 0 0 0            | Lab Guide                             |
|---------------------------------------------------------------------|----------------------------------------------------|---------------------------------------|
|                                                                     |                                                    | IPv6 Basics                           |
|                                                                     |                                                    |                                       |
|                                                                     |                                                    |                                       |
| Lah Taeke                                                           |                                                    |                                       |
| Lau Tasks                                                           |                                                    |                                       |
|                                                                     |                                                    |                                       |
| Task 1 – Lab setup                                                  |                                                    |                                       |
|                                                                     | <b>7 0 0 0 0 0 0 0 0 0 0 0 0 0 0 0 0 0 0 0</b>     |                                       |
| For this John refer to Figure 4 for topology, and JD address        |                                                    |                                       |
| For this lab refer to Figure 1 for topology and IP addres           | ss details.                                        |                                       |
|                                                                     | Y 0 0 0 0 0 0 0 0 0 0 0 0 0 0 0 0 0 0 0            |                                       |
| <ul> <li>Start all the devices, including hosts</li> </ul>          |                                                    |                                       |
| Onen each switch sensels and lag in with year "as                   | min" and hit antar, as that as password is applied |                                       |
| • Open each switch console and log in with user ad                  | imin and nit enter, so that no password is applied |                                       |
| <ul> <li>Set your desired password</li> </ul>                       | \ <b>0 0 0 0 0 0 0 0 0 0 0 0 0 0 0 0 0 0 0</b>     | 6                                     |
|                                                                     |                                                    |                                       |
| <ul> <li>Change all hostnames as shown in the topology:</li> </ul>  |                                                    |                                       |
| configure                                                           |                                                    |                                       |
| hostname                                                            |                                                    |                                       |
|                                                                     |                                                    |                                       |
| <ul> <li>On all devices, bring up required ports;</li> </ul>        |                                                    |                                       |
| int 1/1/1-1/1/6                                                     |                                                    |                                       |
|                                                                     |                                                    |                                       |
| no shuldown                                                         |                                                    |                                       |
| use "exit" to go back a level                                       |                                                    | • • • • • • • • • • • • • • • • • • • |
|                                                                     |                                                    | • • • • • • • • • • • • • • • • • • • |
|                                                                     |                                                    |                                       |
|                                                                     |                                                    |                                       |
|                                                                     |                                                    |                                       |
|                                                                     |                                                    |                                       |
|                                                                     | • • • • • • • • • • • • • • • • • • • •            | ••••••                                |
| <ul> <li>Validate LLDP neighbors appear as expected on e</li> </ul> | each switch                                        |                                       |
| show lldp neighbor                                                  |                                                    |                                       |
|                                                                     |                                                    |                                       |
|                                                                     | 2.0.0.0                                            |                                       |
|                                                                     |                                                    | • • • • • • • • • • • • • • • • • •   |
| Switchl                                                             |                                                    |                                       |
|                                                                     |                                                    |                                       |
| Switch1(config)# sh lld nei                                         |                                                    |                                       |
|                                                                     |                                                    |                                       |
|                                                                     |                                                    |                                       |

LLDP Neighbor Information

| Total | Neighbor | Entries |          | : | 2 |
|-------|----------|---------|----------|---|---|
| Total | Neighbor | Entries | Deleted  | : | 0 |
| Total | Neighbor | Entries | Dropped  | : | 0 |
| Total | Neighbor | Entries | Aged-Out | : | 0 |

| LOCAL-PORT     | CHASSIS-ID                                  | PORT-ID        | PORT-DESC      | TTL        | SYS-NAME           |  |  |
|----------------|---------------------------------------------|----------------|----------------|------------|--------------------|--|--|
| 1/1/2<br>1/1/3 | -<br>08:00:09:8a:14:fa<br>08:00:09:12:8e:9e | 1/1/1<br>1/1/2 | 1/1/2<br>1/1/2 | 120<br>120 | Switch2<br>Switch3 |  |  |

Task 2 - Configure IPv6 address and Interfaces

• Configure interfaces, IPs and required VLANs on these 4 switches

#### Switch1

Switch1(config-if)# int 1/1/2
Switch1(config-if)# ipv6 address fd00:1:12::0/127
Switch1(config-if)# int 1/1/3
Switch1(config-if)# ipv6 address fd00:1:13::0/127
! You can think of /127 IPv6 links as equivalent to /31 IPv4 links
! Main difference is:
! IPv4 normally requires you to take a /24 and chop it into multiple /31s for each link
! IPv6 best practice is to reserve a unique /64 for each link and just use /127 to support
! 2 IPs on that link

IPv6 Basics
Switch1(config)# vlan 111
Switch1(config-vlan-111)# int vlan 111
Switch1(config-if-vlan)# ipv6 address 2001:db8:beef:111::1/64
! User/device LAN subnets are standardized to /64 mask
Switch1(config-if-vlan)# no ipv6 nd suppress-ra dnss1
Switch1(config-if-vlan)# no ipv6 nd suppress-ra rdnss
! IPv6 Router Advertisements (RAs) are suppressed by default
! disable RA suppression so that IPv6 hosts are able to receive default gateway info
Switch1(config-if)# int 1/1/1
Switch1(config-if)# vlan access 111

#### Switch2

Switch2(config)# int 1/1/2
Switch2(config-if)# ipv6 address fd00:1:12::1/127
Switch2(config-if)# int 1/1/1
Switch2(config-if)# ipv6 address fd00:1:24::1/127
Switch2(config-if)# int lo 0
Switch2(config-loopback-if)# ipv6 address 2001:db8:beef:1000::1/128
Switch2(config-loopback-if)# int lo 1
Switch2(config-loopback-if)# ipv6 address 2001:db8:beef:1001::1/128

#### Switch3

```
Switch3(config)# int 1/1/2
Switch3(config-if)# ipv6 add fd00:1:13::1/127
Switch3(config-if)# int 1/1/1
Switch3(config-if)# ipv6 add fd00:1:34::1/127
Switch3(config-if)# int lo 0
Switch3(config-loopback-if)# ipv6 address 2001:db8:beef:1011::1/128
Switch3(config-loopback-if)# int lo 1
Switch3(config-loopback-if)# ipv6 address 2001:db8:beef:1013::1/128
```

#### Switch4

```
Switch4(config)# int 1/1/2
Switch4(config-if)# ipv6 address fd00:1:24::0/127
Switch4(config-if)# int 1/1/3
Switch4(config-if)# ipv6 address fd00:1:34::0/127
Switch4(config-if)# vlan 101
Switch4(config-vlan-101)# int vlan 101
Switch4(config-if-vlan)# ipv6 address 3001:101::1/64
Switch4(config-if-vlan)# no ipv6 nd suppress-ra dnssl
Switch4(config-if-vlan)# no ipv6 nd suppress-ra rdnss
! RAs are suppressed by default
! disable RA suppression so that IPv6 hosts are able to receive default gateway info
Switch4(config-if)# int 1/1/1
Switch4(config-if)# no routing
Switch4(config-if)# no routing
Switch4(config-if)# vlan access 101
```

Lab Guide

```
Lab Guide
                                                                                           IPv6 Basics
Task 3 – Verify Directly Connected IPs/Neighbors
   On each switch, try to identify the different types of IPv6 addresses assigned
   Notice the link local address is based on MAC address of an interface,
   e.q. 08:00:09:ee:11:82 -> fe80::800:901:8ee:1182/64
Switch4(config) # sh int 1/1/2
Interface 1/1/2 is up
 Admin state is up
 Link state: up
 Link transitions: 0
 Description:
 Hardware: Ethernet, MAC Address: 08:00:09:ee:11:82
Switch4(config)# sh ipv6 int 1/1/2
Interface 1/1/2 is up
 Admin state is up
  IPv6 address:
    fd00:1:24::/127 [VALID]
  IPv6 link-local address: fe80::800:901:8ee:1182/64 [VALID]
 IPv6 virtual address configured: none
 IPv6 multicast routing: disable
 IPv6 Forwarding feature: enabled
 IPv6 multicast groups locally joined:
   ff02::1 ff02::1:ffee:1182 ff02::1:ff00:0 ff02::2
 IPv6 multicast (S,G) entries joined: none
 IPv6 MTU 1500
 IPv6 unicast reverse path forwarding: none
 IPv6 load sharing: none
 L3 Counters: Rx Disabled, Tx Disabled
 Rx
```

```
ucast: 0 packets, 0 bytes
mcast: 0 packets, 0 bytes
```

Τx

ucast: 0 packets, 0 bytes
mcast: 0 packets, 0 bytes

 Since IPv6 uses multicast instead of broadcast, identify the IPv6 multicast groups joined between switches, 1 of which is based on the link local address

e.g. fe80::800:901:8**ee:1182**/64 -> ff02::1:ff**ee:1182** 

This link provides a good explanation of the notable IPv6 multicast addresses

https://en.wikipedia.org/wiki/Multicast\_address#Notable\_IPv6\_multicast\_addresses

 On a neighbor switch, try pinging to the directly connected IP in the same subnet, both global unicast and link local should work

```
Switch2(config)# ping6 fd00:1:24::0
PING fd00:1:24::0(fd00:1:24::) 100 data bytes
108 bytes from fd00:1:24::: icmp_seq=1 ttl=64 time=2.74 ms
108 bytes from fd00:1:24::: icmp_seq=2 ttl=64 time=2.33 ms
Switch2(config)# ping6 fe80::800:901:8ee:1182 source 1/1/1
PING fe80::800:901:8ee:1182(fe80::800:901:8ee:1182) from fe80::800:901:48a:14fa mls1p1: 100
data bytes
108 bytes from fe80::800:901:8ee:1182: icmp_seq=1 ttl=64 time=2.0 ms
108 bytes from fe80::800:901:8ee:1182: icmp_seq=2 ttl=64 time=1.64 ms
```

| • You should also be able to view to<br>Switch2(config)# sh ipv6 net  | he ipv6 neigh<br>ghbors             | bor table                                            |                                                                                                    | Lab Guide<br>IPv6 Basics                                                                                                    |
|-----------------------------------------------------------------------|-------------------------------------|------------------------------------------------------|----------------------------------------------------------------------------------------------------|----------------------------------------------------------------------------------------------------|
| IPV6 Address                                                          | MAC                                 | Port                                                 |                                                                                                    | State                                                                                                    |
| fd00:1:24::<br>fe80::800:901:8ee:1182<br>Total Number Of IPv6 Neighbo | 08:00:09<br>08:00:09<br>ors Entries | 9:ee:11:82 1/1/1<br>9:ee:11:82 1/1/1<br>9 Listed- 2. | 1/1/1<br>1/1/1                                                                                                    | reachable<br>reachable                                                                                                    |
|                                                                       |                                     |                                                      |                                                                                                    | · · · · · ·                                                                                                    |
|                                                                       |                                     |                                                      |                                                                                                    |                                                                                                    |
|                                                                       |                                     |                                                      |                                                                                                    |                                                                                                    |
|                                                                       |                                     |                                                      |                                                                                                    |                                                                                                    |
| Task 4 – Configure Static Ro                                          | outes                               |                                                      |                                                                                                    |                                                                                                    |
| On Switch2 and Switch3, configu                                       | re static route                     | s towards the host subnets.                          |                                                                                                    |                                                                                                    |
| Switch2                                                               |                                     |                                                      | 0     0     0     0     0     0     0     0     0     0     0     0     0     0     0     0     0     0     0     0     0     0     0     0     0     0     0     0     0     0     0     0     0     0     0     0     0     0     0     0     0     0     0     0     0     0     0     0     0     0     0     0     0     0     0     0     0     0     0     0     0     0     0     0     0     0     0     0     0     0     0     0     0     0     0     0     0     0     0     0     0     0     0     0     0     0     0     0     0     0     0     0     0     0     0     0     0     0     0     0     0     0     0     0     0     0     0     0     0     0     0     0     0     0     0     0     0     0     0     0     0     0     0     0     0     0     0     0     0     0     0     0     0     0     0     0 <td></td> |                                                                                                    |
| <pre>Switch2(config)# ipv6 route Switch2(config)# ipv6 route</pre>    | 3001:101::<br>2001:db8:b            | /64 fd00:1:24::0<br>peef:111::/64 fd00:1:            | 12::0                                                                                                    | 0       0       0       0       0       0       0       0       0       0       0       0       0       0       0       0       0       0       0       0       0       0       0       0       0       0       0       0       0       0       0       0       0       0       0       0       0       0       0       0       0       0       0       0       0       0       0       0       0       0       0       0       0       0       0       0       0       0       0       0       0       0       0       0       0       0       0       0       0       0       0       0       0       0       0       0       0       0       0       0       0       0       0       0       0       0       0       0       0       0       0       0       0       0       0       0       0       0       0       0       0       0       0       0       0       0       0       0       0       0       0       0       0       0       0       0       0       0       0 |
|                                                                       |                                     |                                                      | 0 0 0 0 0 0 0 0 0 0 0 0 0 0 0 0 0 0 0                                                                                                    | 0       0       0       0       0       0       0       0       0       0       0       0       0       0       0       0       0       0       0       0       0       0       0       0       0       0       0       0       0       0       0       0       0       0       0       0       0       0       0       0       0       0       0       0       0       0       0       0       0       0       0       0       0       0       0       0       0       0       0       0       0       0       0       0       0       0       0       0       0       0       0       0       0       0       0       0       0       0       0       0       0       0       0       0       0       0       0       0       0       0       0       0       0       0       0       0       0       0       0       0       0       0       0       0       0       0       0       0       0       0       0       0       0       0       0       0       0       0       0 |
| Switch3                                                               |                                     |                                                      | · · · · · · · · · · · · · · · · · · ·                                                                                                    | , o o o o o o o o o o o o o o o o o o o                                                                                                    |
| Switch3(config)# ipv6 route                                           | 3001:101::                          | /64 fd00:1:34::0                                     | S 0 0                                                                                                    | · • • • • • • • • • • • • • • • • • • •                                                                                                    |
| Switch3(config)# ipv6 route                                           | 2001:db8:b                          | peef:111::/64 fd00:1:                                | 13::0                                                                                                    |                                                                                                    |

- On Switch1 and Switch4, configure remote host route and summary routes towards the loopbacks on Switch2 and Switch3.
- Using the IPv6 calculator,
  - loopbacks on Switch2 could be summarized as 2001:db8:beef:1000::/63 or 2001:db8:beef:1000::/62
  - loopbacks on Switch3 could be summarized as 2001:db8:beef:1010::/62 or 2001:db8:beef:1010::/61
  - Play around with the IPv6 calculator and utilize your preferred summarized route

#### Switch1

```
Switch1(config)# ipv6 route 2001:db8:beef:1000::/63 fd00:1:12::1
Switch1(config)# ipv6 route 2001:db8:beef:1010::/62 fd00:1:13::1
Switch1(config)# ipv6 route 3001:101::/64 fd00:1:12::1
Switch1(config)# ipv6 route 3001:101::/64 fd00:1:13::1
```

#### Switch4

```
Switch4(config)# ipv6 route 2001:db8:beef:1000::/63 fd00:1:24::1
Switch4(config)# ipv6 route 2001:db8:beef:1010::/62 fd00:1:34::1
Switch4(config)# ipv6 route 2001:db8:beef:111::/64 fd00:1:24::1
Switch4(config)# ipv6 route 2001:db8:beef:111::/64 fd00:1:34::1
```

• Verify routes appear in routing table as expected on the switches Switch4(config)# sh ipv6 route

Displaying ipv6 routes selected for forwarding

'[x/y]' denotes [distance/metric]

|                                                                      |                              |                                       | Lab Guide                               |
|----------------------------------------------------------------------|------------------------------|---------------------------------------|-----------------------------------------|
|                                                                      |                              | • • • • • • • • • •                   | IPv6 Basics                             |
|                                                                      |                              | • • • • • • • • • • • •               |                                         |
| $v_{12}$ fd00:1:34::1 [1/0] gta                                      | tic                          |                                       |                                         |
| 2001:101: /64 wrf dofault                                            |                              |                                       |                                         |
| 3001.101/64, VII delault                                             |                              |                                       |                                         |
| via vianiui, [U/U], connecte                                         | ed                           |                                       |                                         |
| 3001:101::1/128, vrf default                                         |                              |                                       |                                         |
| via vlan101, [0/0], local                                            |                              |                                       |                                         |
| fd00:1:24::/127, vrf default                                         |                              |                                       |                                         |
| via $1/1/2$ , $[0/0]$ , connected                                    |                              |                                       |                                         |
| fd00:1:24::/128 wrf default                                          |                              |                                       | • • · ·                                 |
| 1000102400/1200, VII 00100100000000000000000000000000000             | · • • • • • • • •            |                                       | • • • ·                                 |
| VIA 1/1/2, [U/U], IOCAL                                              |                              |                                       |                                         |
| id00:1:34::/12/, vri default                                         | 0 0 0 0 0 0 0                |                                       | 0 0 0 0 0 0                             |
| via 1/1/3, [0/0], connected                                          |                              | • • • • • • • • • • • • • • •         |                                         |
| fd00:1:34::/128, vrf default                                         |                              |                                       | 0 0 0 0 0 0 0 0 0 0 0                   |
| via 1/1/3, [0/0], local                                              |                              |                                       |                                         |
|                                                                      |                              |                                       |                                         |
|                                                                      |                              |                                       |                                         |
|                                                                      |                              |                                       |                                         |
|                                                                      |                              |                                       |                                         |
| Task 5 - Configure Hosts                                             |                              |                                       | • • • • • • • • • • • • • • • • • • • • |
|                                                                      |                              |                                       |                                         |
|                                                                      |                              |                                       |                                         |
| <ul> <li>Configure Host1 with your desired IP and auto</li> </ul>    | o default gateway (static II | Pv6 default gateway does n            | ot work in VPCS)                        |
| VPCS> in 2001:db8:beef:111::11/64 aut                                | 0                            |                                       |                                         |
| $PC1 : 2001 \cdot db^{\circ} \cdot boof \cdot 111 \cdot \cdot 11/64$ | 0                            |                                       |                                         |
| PCI · 2001.0D8.DEEL.11111/04                                         |                              |                                       | • • • • • • • • • • • • • • • • • • • • |
|                                                                      |                              | · · · · · · · · · · · · · · · · · · · |                                         |
| <ul> <li>Verify Host1 has your desired IP and router in</li> </ul>   | fo from RA                   |                                       |                                         |
| • Verify flost finds your desired if and fouter in                   |                              |                                       |                                         |
| VPCS> sh ipv6                                                        |                              |                                       | * • • • • • • • • • • • • • • • • • • • |
|                                                                      |                              |                                       |                                         |
| NAME : VPCS[1]                                                       |                              |                                       |                                         |
| I.TNK-I.OCAL SCOPE : fe80::250:79ff:fe                               | 66:6805/64                   |                                       |                                         |
| CLODAL COOPE · 1001.4b0.bccf.111                                     | ··11/64                      |                                       |                                         |
| GLUBAL SCUPE : ZUUI: dD8: DeeI: 111                                  | ··⊥⊥/64                      |                                       |                                         |
| DNS :                                                                |                              |                                       |                                         |

 ROUTER LINK-LAYER
 : 08:00:09:16:7b:7e

 MAC
 : 00:50:79:66:68:05

 LPORT
 : 20000

 RHOST:PORT
 : 127.0.0.1:30000

 MTU:
 : 1500

• Configure Host2 with your desired IP and auto default gateway (static IPv6 default gateway does not work in VPCS)

VPCS> ip 3001:101::11/64 auto PC1 : 3001:101::11/64

• Verify Host2 has your desired IP and router info from RA

| VPCS> sh ipv6                                                                                              |                                                                                                    |
|----------------------------------------------------------------------------------------------------|----------------------------------------------------------------------------------------------------|
| NAME<br>LINK-LOCAL SCOPE<br>GLOBAL SCOPE<br>DNS<br>ROUTER LINK-LAYER<br>MAC<br>LPORT<br>RHOST:PORT<br>MTU: | <pre>VPCS[1]<br/>fe80::250:79ff:fe66:6807/64<br/>3001:101::11/64<br/>08:00:09:ee:11:82<br/>00:50:79:66:68:07<br/>20000<br/>127.0.0.1:30000<br/>1500</pre> |

Lab Guide **IPv6 Basics** Task 6 – Final Validation Ensure unicast connectivity works between hosts and towards loopbacks From Host1 VPCS> ping 3001:101::11 3001:101::11 icmp6\_seq=1 ttl=58 time=3.079 ms 3001:101::11 icmp6\_seq=2 ttl=58 time=3.136 ms PCS> ping 2001:db8:beef:1000::1 2001:db8:beef:1000::1 icmp6\_seq=1 ttl=63 time=3.287 ms 2001:db8:beef:1000::1 icmp6\_seq=2 ttl=63 time=1.670 ms VPCS> ping 2001:db8:beef:1001::1 2001:db8:beef:1001::1 icmp6\_seq=1 ttl=63 time=1.952 ms VPCS> ping 2001:db8:beef:1011::1 2001:db8:beef:1011::1 icmp6\_seq=1 ttl=63 time=8.230 ms VPCS> ping 2001:db8:beef:1013::1 2001:db8:beef:1013::1 icmp6\_seq=1 ttl=63 time=4.478 ms 2001:db8:beef:1013::1 icmp6\_seq=2 ttl=63 time=1.871 ms VPCS> trace 3001:101::11 trace to 3001:101::11, 64 hops max 1 2001:db8:beef:111::1 1.586 ms 0.657 ms 0.547 ms 2 fd00:1:13::1 1.438 ms 1.117 ms 1.875 ms 3 fd00:1:24:: 2.537 ms 2.076 ms 1.780 ms 4 3001:101::11 2.244 ms 2.664 ms 2.192 ms

VPCS> trace 2001:db8:beef:1000::1
trace to 2001:db8:beef:1000::1, 64 hops max
1 2001:db8:beef:111::1 1.230 ms 0.494 ms 0.458 ms
2 2001:db8:beef:1000::1 1.552 ms 1.062 ms 1.148 ms

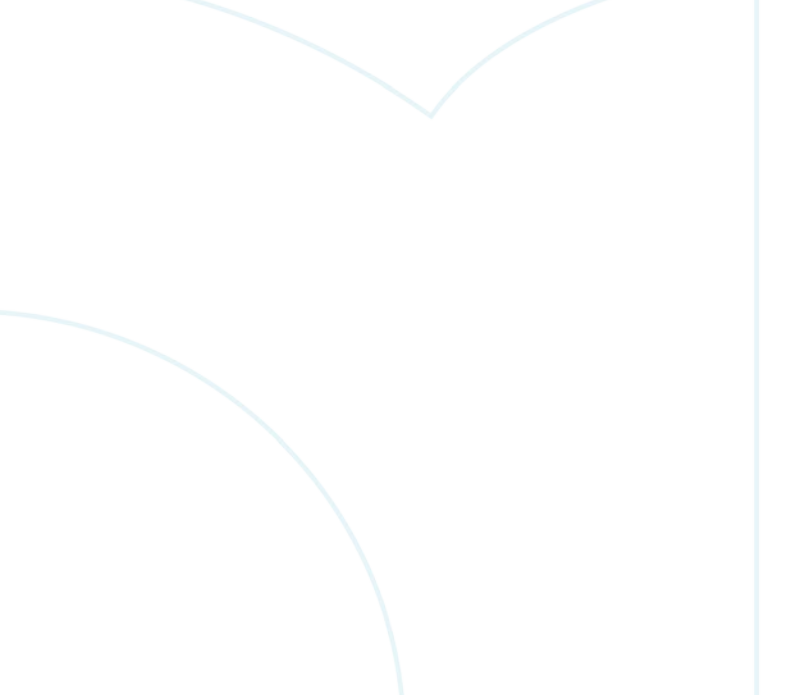

|                                         | Lab G                                                                                    | uide            |
|-----------------------------------------|------------------------------------------------------------------------------------------|-----------------|
|                                         | IPv6 E                                                                                   | Jasics          |
|                                         |                                                                                          |                 |
|                                         |                                                                                          |                 |
| Task 7 – SLAAC                          |                                                                                          |                 |
|                                         |                                                                                          |                 |
|                                         |                                                                                          |                 |
| <ul> <li>You can also valida</li> </ul> | ate Stateless Address Autoconfiguration (SLAAC) IP assignment on your VPCS host by using |                 |
|                                         |                                                                                          |                 |
|                                         |                                                                                          |                 |
| VPCS> clear ipv6                        |                                                                                          |                 |
| IPv6 address/mask                       | and router link-layer address cleared                                                    |                 |
|                                         | -                                                                                        |                 |
|                                         |                                                                                          |                 |
|                                         |                                                                                          |                 |
| VPCS> sh ipv6                           |                                                                                          |                 |
|                                         |                                                                                          |                 |
| NAME                                    | : VPCS[1]                                                                                |                 |
| I TNK-IOCAI SCODE                       | - f_20250.70ff.f_266.6805/64                                                             |                 |
| CLODAL GOODE                            |                                                                                          |                 |
| GLOBAL SCOPE                            | · · · · · · · · · · · · · · · · · · ·                                                    |                 |
| DNS                                     |                                                                                          | ,               |
| ROUTER LINK-LAYER                       |                                                                                          |                 |
| MAC                                     | : 00:50:79:66:68:05                                                                      |                 |
|                                         |                                                                                          |                 |
| LPORI                                   | . 2000                                                                                   |                 |
| RHOST:PORT                              | : 127.0.0.1:30000                                                                        | ,               |
| MTU:                                    | : 1500                                                                                   |                 |
|                                         |                                                                                          |                 |
|                                         |                                                                                          |                 |
|                                         |                                                                                          | ,               |
|                                         |                                                                                          |                 |
| VPCS> ip auto aut                       | 0                                                                                        |                 |
| GLOBAL SCOPE                            | : 2001:db8:beef:111:2050:79ff:fe66:6805/64                                               |                 |
| POTTTER LINK-LAVER                      | : 08:00:09:16:7b:7e                                                                      |                 |
| ROOTER HINR HATER                       |                                                                                          |                 |
|                                         |                                                                                          |                 |
|                                         |                                                                                          |                 |
|                                         |                                                                                          | ~ ~ • • • • • • |
| VPCS> sh inv6                           |                                                                                          |                 |
| 1100, pit thin                          |                                                                                          |                 |
|                                         |                                                                                          |                 |
| NAME                                    | : VPCS[1]                                                                                |                 |
| LINK-LOCAL SCOPE                        | : fe80::250:79ff:fe66:6805/64                                                            |                 |
| GLOBAL SCOPE                            | : 2001:db8:beef:111:2050:79ff:fe66:6805/64                                               |                 |

| LINK-LOCAL SCOPE  | • | 1680250.7911.1666.6805/64              |
|-------------------|---|----------------------------------------|
| GLOBAL SCOPE      | : | 2001:db8:beef:111:2050:79ff:fe66:6805/ |
| DNS               | : |                                        |
| ROUTER LINK-LAYER | : | 08:00:09:16:7b:7e                      |
| MAC               | : | 00:50:79:66:68:05                      |
| LPORT             | : | 20000                                  |
| RHOST:PORT        | : | 127.0.0.1:30000                        |
| MTU:              | : | 1500                                   |

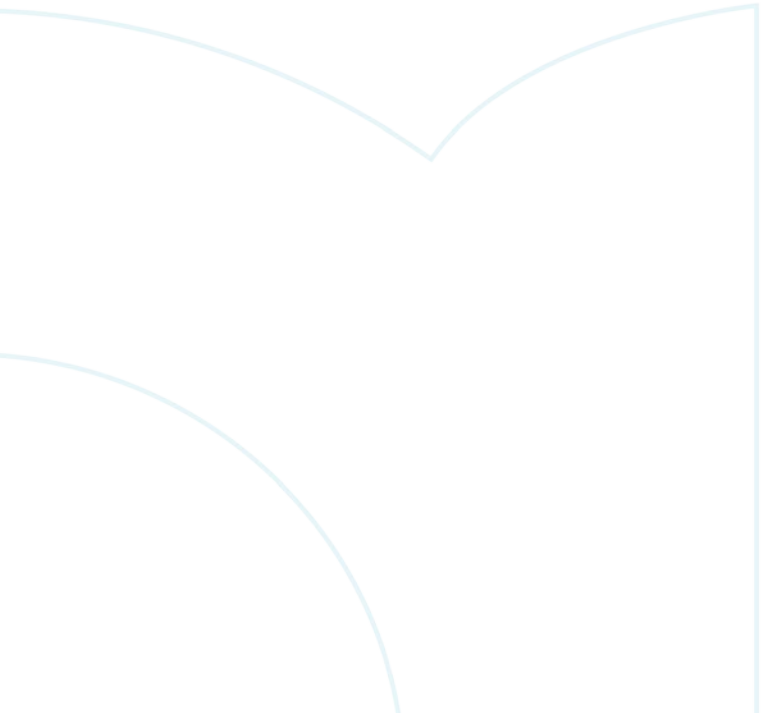

## Appendix – Complete Configurations

- If you face issues during your lab, you can verify your configs with the configs listed in this section
- If configs are the same, try powering off/powering on the switches to reboot them

```
Switch1
```

```
Switch1# sh run
Current configuration:
!Version ArubaOS-CX Virtual.10.06.0110
!export-password: default
hostname Switch1
user admin group administrators password ciphertext
AQBapdfPVQnAOnvhV/vgVIykFHlBBrx+BGnS0i4ee/4fqWixYgAAAL7+19mOdfj9uX2jftvu3T/Bk7UXtnXGqLaC9ETw6Ga
ww9BbjTOJEdqAQp5wlrNcJyGL+dHH/ynJPXE9pjt7avGJPivh
qYnmz0jzROTVdT815990GeAn00nedcWFyiPqBtXe
led locator on
ntp server pool.ntp.org minpoll 4 maxpoll 4 iburst
ntp enable
1
I.
!
ssh server vrf mgmt
vlan 1,111
interface mgmt
    no shutdown
    ip dhcp
interface 1/1/1
    no shutdown
    no routing
    vlan access 111
interface 1/1/2
    no shutdown
    ipv6 address fd00:1:12::/127
interface 1/1/3
    no shutdown
    ipv6 address fd00:1:13::/127
interface 1/1/4
    no shutdown
interface 1/1/5
   no shutdown
interface 1/1/6
   no shutdown
interface vlan 111
    ipv6 address 2001:db8:beef:111::1/64
    no ipv6 nd suppress-ra dnssl
    no ipv6 nd suppress-ra rdnss
ipv6 route 2001:db8:beef:1000::/63 fd00:1:12::1
ipv6 route 2001:db8:beef:1010::/62 fd00:1:13::1
ipv6 route 3001:101::/64 fd00:1:12::1
ipv6 route 3001:101::/64 fd00:1:13::1
!
!
L
1
1
https-server vrf mgmt
```

```
Lab Guide
                                                                                        IPv6 Basics
Switch2
Switch2# sh run
Current configuration:
!
!Version ArubaOS-CX Virtual.10.06.0110
!export-password: default
hostname Switch2
user admin group administrators password ciphertext
AQBapaaZw8WLBuEKR150MKy8VI8jkhZIDzaj20jmBg271PhqYgAAAG/rJZtDb2A0vBMvT7MLibfHBGHACU8qTZWR+19ZzlQ
zEXcI4S9SAvrRQxBnf6oRWNS0j8wJ0PB3zbVnjS09o16kJRzI
aFxLYhKsHHJsiFGa/wuhCszpu78/kNrLn7gLsojR
led locator on
ntp server pool.ntp.org minpoll 4 maxpoll 4 iburst
ntp enable
1
!
!
!
ssh server vrf mgmt
vlan 1
interface mgmt
    no shutdown
    ip dhcp
interface 1/1/1
    no shutdown
    ipv6 address fd00:1:24::1/127
interface 1/1/2
    no shutdown
    ipv6 address fd00:1:12::1/127
interface 1/1/3
    no shutdown
interface 1/1/4
    no shutdown
interface 1/1/5
    no shutdown
interface 1/1/6
    no shutdown
interface loopback 0
    ipv6 address 2001:db8:beef:1000::1/128
interface loopback 1
    ipv6 address 2001:db8:beef:1001::1/128
ipv6 route 2001:db8:beef:111::/64 fd00:1:12::
ipv6 route 3001:101::/64 fd00:1:24::
1
!
1
Т
https-server vrf mgmt
Switch3
Switch3# sh run
Current configuration:
!
!Version ArubaOS-CX Virtual.10.06.0110
!export-password: default
hostname Switch3
user admin group administrators password ciphertext
AQBapTSCOBwIL9rRJKZoV4/j4z20j/WuGdmbsngCol52hiZgYgAAAFz33XxqudO8JlPg/UxqociPs340D30yuu8mXTrBqdH
mQVF0d2sMKQTr45gpZLIYrfMzsB4/ejqvJnbRwlJUN0RupfRK
UzefIw3SHJRiQ/LrzYlv4QpSy49EhtjwVpWqmjqa
led locator on
ntp server pool.ntp.org minpoll 4 maxpoll 4 iburst
```

|                                             | , , , , , , , , , , , , , , , , , , ,   |                                       |                                         |
|---------------------------------------------|-----------------------------------------|---------------------------------------|-----------------------------------------|
| 1.0.1                                       |                                         |                                       | Lab Guide                               |
|                                             |                                         |                                       | IPv6 Basics                             |
|                                             | , , , , , , , , , , , , , , , , , , ,   |                                       | II VO DASIOS                            |
| • •                                         |                                         |                                       |                                         |
| ntp enable                                  |                                         | • • • • • • • • • • • • • • •         |                                         |
| !                                           |                                         | ,                                     |                                         |
| 1                                           |                                         |                                       |                                         |
| !                                           |                                         |                                       |                                         |
| !                                           |                                         |                                       | • •                                     |
| ssh server vrf mgmt                         |                                         |                                       | • • •                                   |
| vlan 1                                      |                                         | )                                     |                                         |
| interface momt                              |                                         |                                       |                                         |
| no shutdown                                 | \ • • • • • • • • • • •                 | ) <b></b>                             |                                         |
| in dhan                                     | \ • • • • • • • • •                     |                                       | 0 0 0 0 0 0 0 0 0 0 0 0 0 0 0 0 0 0 0   |
| interface 1/1/1                             |                                         |                                       |                                         |
| Incertace 1/1/1                             | · • • • • • • • • • • • • • • • • • • • | ) • • • • • • • • • • • • • •         | 0 0 0 0 0 0 0 0 0 0 0 0 0 0 0 0 0 0 0   |
| no shutdown                                 |                                         |                                       |                                         |
| ipv6 address fd00:1:34::1/12/               |                                         |                                       |                                         |
| interface 1/1/2                             |                                         | )                                     | 0 0 0 0 0 0 0 0 0 0 0 0 0 0 0 0 0 0 0   |
| no shutdown                                 |                                         |                                       |                                         |
| ipv6 address fd00:1:13::1/127               | • • •                                   | )                                     | • • • • • • • • • • • • • • • • • • •   |
| interface 1/1/3                             |                                         |                                       | · · · · · · · · · · · · · · · · · · ·   |
| no shutdown                                 |                                         |                                       | • • • • • • • • • • • • • • • • • • • • |
| interface 1/1/4                             |                                         | · · · · · · · · · · · · · · · · · · · | • • • • • • • • • • • • • • • • • • •   |
| no shutdown                                 |                                         |                                       |                                         |
| interface 1/1/5                             |                                         | • • • • • • • •                       |                                         |
| no shutdown                                 |                                         | · · · · · · · · · · · · · · · · · · · | • • • • • • • • • • • • • • • • • • •   |
| interface 1/1/6                             |                                         | 0 0 0 0                               | • • • • • • • • • • • • • • • • • • • • |
|                                             |                                         |                                       | • • • • • • • • • • • • • • • • • • •   |
| interface leephack 0                        |                                         |                                       |                                         |
| incertade toopback u                        |                                         |                                       | • • • • • • • • • • • • • • • • • • •   |
| ipvo address 2001.db8.bee1.10111/128        |                                         |                                       | · · · · · · · · · · · · · · · · · · ·   |
| Interface loopback I                        |                                         |                                       |                                         |
| 1pv6 address 2001:db8:beef:1013::1/128      |                                         |                                       |                                         |
| ipv6 route 2001:db8:beef:111::/64 fd00:1:13 | ::                                      |                                       |                                         |
| ipv6 route 3001:101::/64 fd00:1:34::        |                                         |                                       |                                         |
| !                                           |                                         |                                       |                                         |
| !                                           |                                         |                                       |                                         |
| !                                           |                                         |                                       |                                         |
| !                                           |                                         |                                       |                                         |
| !                                           |                                         |                                       |                                         |
| https-server vrf mgmt                       |                                         |                                       |                                         |
|                                             |                                         |                                       |                                         |
|                                             |                                         |                                       |                                         |
|                                             |                                         |                                       |                                         |
|                                             |                                         |                                       |                                         |
|                                             |                                         |                                       |                                         |
|                                             |                                         |                                       |                                         |

```
Switch4
Switch4# sh run
Current configuration:
1
!Version ArubaOS-CX Virtual.10.06.0110
!export-password: default
hostname Switch4
user admin group administrators password ciphertext
AQBapefBfrpuJX1mMYp2llloxaKjgqwNtX20//I87ecSnCqGYgAAAKQmsWvOa9sYAiZx6Gvisg71bc0PC35idAsNrMYezrd
b9WRTk7X7LcvGbu17z3yIxYPS9+5G/ntqMhcWsrVA8RVTELC/
lehdOjkLzZLyE6ZzP4onoj7lAgUQJWp4+/uH1QDT
led locator on
ntp server pool.ntp.org minpoll 4 maxpoll 4 iburst
ntp enable
!
!
!
1
ssh server vrf mgmt
vlan 1,101
interface mgmt
   no shutdown
    ip dhcp
interface 1/1/1
```

|                                                 | • • • | • • • | • • • | • • • |       |       | • • | •     |       |       |       |     |       |          |       |     |     |       |
|-------------------------------------------------|-------|-------|-------|-------|-------|-------|-----|-------|-------|-------|-------|-----|-------|----------|-------|-----|-----|-------|
|                                                 | • • • | • • • | •••   | • • • | • • • | •••   | • • | •     |       |       |       |     |       |          |       |     |     |       |
| ) 0 0 0 0                                       |       |       |       |       |       |       |     |       |       |       |       |     | l ab  | <b>C</b> | 4.0   |     |     |       |
|                                                 |       |       |       | • •   |       |       | • • | •     |       |       |       |     | Lap   | Guid     | Je    |     |     |       |
|                                                 | • • • |       | • • • | • •   | • • • |       | • • | •     |       |       |       |     | IPve  | o Basi   | CS    |     |     |       |
|                                                 | • • • |       | •••   | • • • | •••   |       | ••• | • •   |       |       |       |     |       |          |       |     |     |       |
| no shutdown                                     |       |       |       |       |       |       |     |       |       |       |       |     |       |          |       |     |     |       |
| no routing                                      | • • • | • • • | • • • | • •   |       | • • • | • • | • • • |       |       |       |     |       |          |       |     |     |       |
| vlan access 101                                 | • • • |       | •••   | •••   | •••   |       | ••• | •••   |       |       |       |     |       |          |       |     |     |       |
| interface 1/1/2                                 |       |       |       |       |       |       |     |       |       |       |       |     |       |          |       |     |     |       |
|                                                 | • • • | • • • |       |       |       |       | • • | • • • |       |       |       |     |       |          |       |     |     |       |
| no snutdown                                     | • • • |       | •••   |       |       |       | ••• | • • • | •••   |       |       |     |       |          |       |     |     |       |
| ipv6 address fd00:1:24::/127                    |       |       |       |       |       |       |     |       |       |       |       |     |       |          |       |     |     |       |
| interface 1/1/3                                 |       |       |       |       |       |       | • • | • • • |       |       |       |     |       |          |       |     |     |       |
| no shutdown                                     | • • • | • • • | • • • |       |       |       | • • | • • • |       |       |       |     |       |          |       |     |     |       |
| ipv6 address fd00:1:34::/127                    |       |       |       |       |       |       |     |       |       |       |       |     |       |          |       |     |     |       |
| interface 1/1/4                                 |       |       |       | • •   |       |       | • • | • • • |       |       |       | • • |       |          |       |     |     |       |
| no shutdown                                     | • • • | • • • | •••   | • • • |       | •••   | • • | • • • | •••   |       | •••   | • • | •     |          |       |     |     |       |
| interface 1/1/5                                 |       |       |       |       |       |       |     |       |       |       |       |     |       | • •      |       |     |     |       |
|                                                 | •     |       |       |       |       |       | • • | • • • |       |       |       | • • |       |          |       |     |     |       |
| no snutdown                                     |       | • • • | • • • | • • • | • • • | • • • | • • | • • • | • • • | • • • | • • • | • • | • • • | • • •    | • • • | ÷   |     |       |
| interface 1/1/6                                 |       |       |       |       |       |       |     |       |       |       |       |     |       |          |       |     |     |       |
| no shutdown                                     |       | 2.0   |       |       |       |       | • • |       |       |       |       | • • |       |          |       | • • | • • |       |
| interface vlan 101                              |       |       | •••   | • •   | • • • | • • • | • • | • • • | • • • |       | • • • | • • | • • • | • • •    | • • • | • • | • • | • • • |
| ipv6 address 3001:101::1/64                     |       |       |       |       |       |       |     |       |       |       |       |     |       |          |       |     |     |       |
| no ipv6 nd suppress-ra dnssl                    |       |       |       |       |       |       | • • |       |       |       |       | • • |       |          |       | • • | • • |       |
| no jpv6 nd suppress-ra rdnss                    |       |       |       | •     | • • • | • •   | • • | • • • | • • • | • • • | • • • | • • | • • • | • • •    | • • • | • • | • • | • • • |
| inv6 route 2001:db8:beef:111::/64 fd00:1:24::1  |       |       |       |       |       |       |     |       |       |       |       |     |       |          |       |     |     |       |
| ipv6 route 2001:db0:bccf:111::/64 fd00:1:24::1  |       |       |       |       |       |       | • • |       |       |       |       | • • |       |          |       | • • | • • |       |
| 1000 10000 2001.008.0001.111/04 1000.1.341      |       |       |       |       |       |       | • • | • • • | • • • | • • • | • • • | • • | • • • | • • •    | • • • | • • | • • | • • • |
| 1pv6 route 2001:db8:beef:1000::/63 fd00:1:24::1 |       |       |       |       |       |       |     |       | ,<br> |       |       |     |       |          |       |     | ••• |       |
| ipv6 route 2001:db8:beef:1010::/62 fd00:1:34::1 |       |       |       |       |       |       |     |       |       |       |       |     |       |          |       | • • | • • |       |
| !                                               |       |       |       |       |       |       |     |       | • • • | • • • | • • • | • • | • • • | • • •    | • • • | • • | • • | • • • |
| !                                               |       |       |       |       |       |       |     |       |       |       |       |     |       |          |       |     |     |       |
| !                                               |       |       |       |       |       |       |     |       |       |       |       |     |       |          |       | • • |     |       |
| !                                               |       |       |       |       |       |       |     |       |       |       |       | • • | • • • | • • •    | • • • | • • | • • | • • • |
| ·<br>                                           |       |       |       |       |       |       |     |       |       |       |       |     | • •   | • • •    |       |     |     |       |
| https-server vrf mgmt                           |       |       |       |       |       |       |     |       |       |       |       |     |       |          |       | •   | • • | • • • |

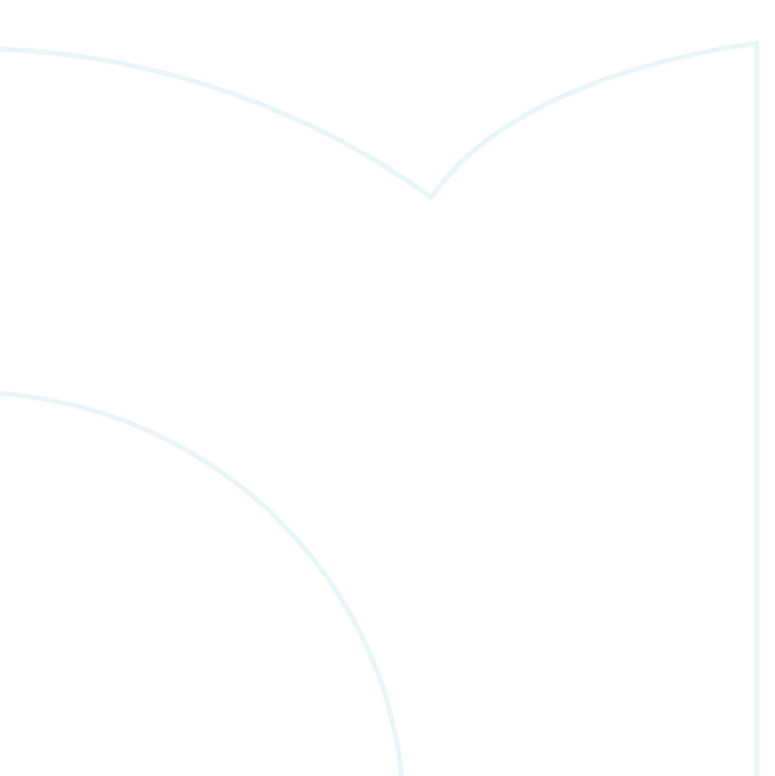

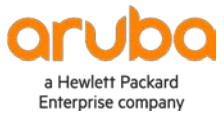

www.arubanetworks.com